## FusionSolar App Quick Guide

Issue: 02 Date: 2022-01-25 HUAWEI

Copyright  $\ensuremath{\mathbb{C}}$  Huawei Technologies Co., Ltd. 2022. All rights reserved.

#### FusionSolar App Quick Settings Operation Procedure

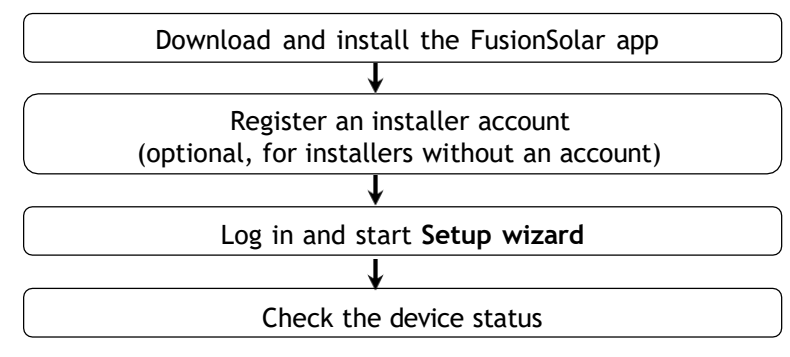

#### FAQ

Physical Layout Design of FusionSolar APP (Connected to the SmartPVMS)

Physical Layout Design of FusionSolar APP (The SmartPVMS is not connected)

Physical layout design of PV modules on the SmartPVMS

This document applies to the following scenarios:

- Inverter with built-in WLAN for local commissioning
- Inverter with a Smart USB-WLAN Adapter for local commissioning
- In RS485 cascading networking.
- Inverter with a SmartLogger for local commissioning

- The figures are for reference only.
- The initial password for connecting the inverter WLAN is Changeme.
- The initial password for connecting to the Smart USB-WLAN adapter is Changeme.
- The initial password for the **installer** account is **00000a**. If the system prompts you to change password, set a new password and then log in to the system.
- Some device do not support the initial password. You need to set the initial password upon the first connection. Set the password before log in to the system.
- To ensure account security, change the password periodically and keep the new password in mind. Not changing the initial password may cause password disclosure. A password left unchanged for a long period of time may be stolen or cracked. If a password is lost, devices cannot be accessed. In these cases, the user is liable for any loss caused to the PV plant.

# 1. Downloading and Installing the FusionSolar App

Method 1: Download and install the app from the app store.

- Huawei phone users: Search for *FusionSolar* in Huawei AppGallery.
- iPhone users: Search for *FusionSolar* in the App Store.
- Other mobile phone users: Select method 2 or 3.

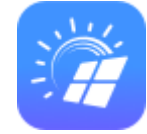

Method 2: Visit <u>https://solar.huawei.com</u> using a browser on your mobile phone to

#### download and install the app.

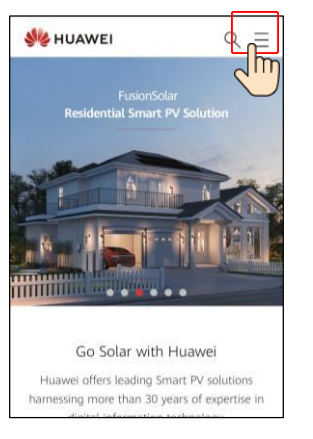

| Se HUAWEI  | $\triangleleft \times$ |
|------------|------------------------|
| SOLUTIONS  | ~                      |
| PRODUCTS   | ~                      |
| SERVICES   | ~                      |
| WHAT'S NEW |                        |
| COMMUNITY  |                        |
| HOW TO BUY |                        |
| CONTACT    |                        |
| COMPANY    |                        |

Method 3: Scan the QR code to download and install the app.

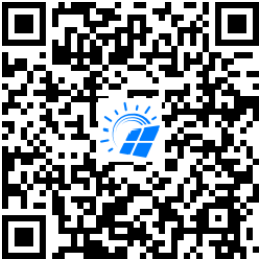

Users who select method 2 or 3 can select the download method based on the mobile phone type.

- Huawei mobile phone users: Download from Huawei AppGallery.
- Non-Huawei phone users: Download on a browser.
- iPhone users: Download from the App Store.

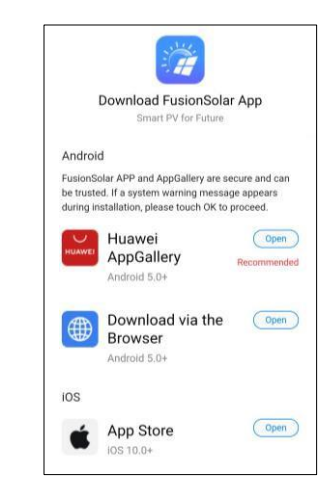

#### Note:

When you select **Download via the Browser**, if a security warning message is displayed indicating that the app is from an external source, tap **ALLOW**.

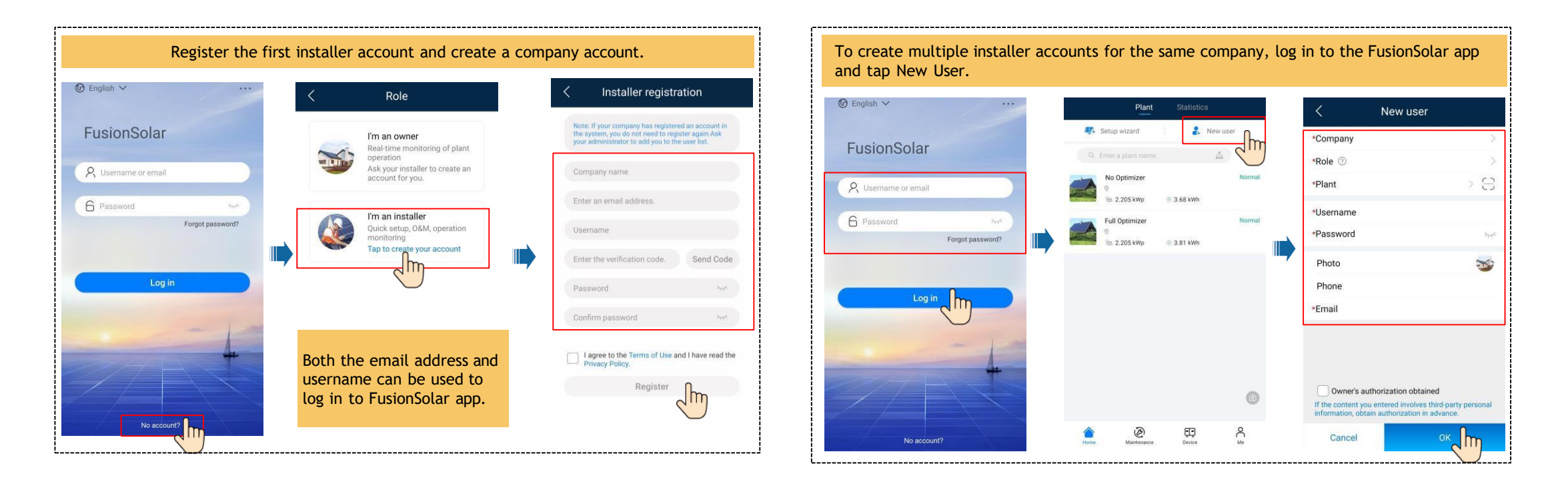

#### 3. Log in and Start Setup Wizard

• Local Commissioning Using the Built-in WLAN of the Inverter

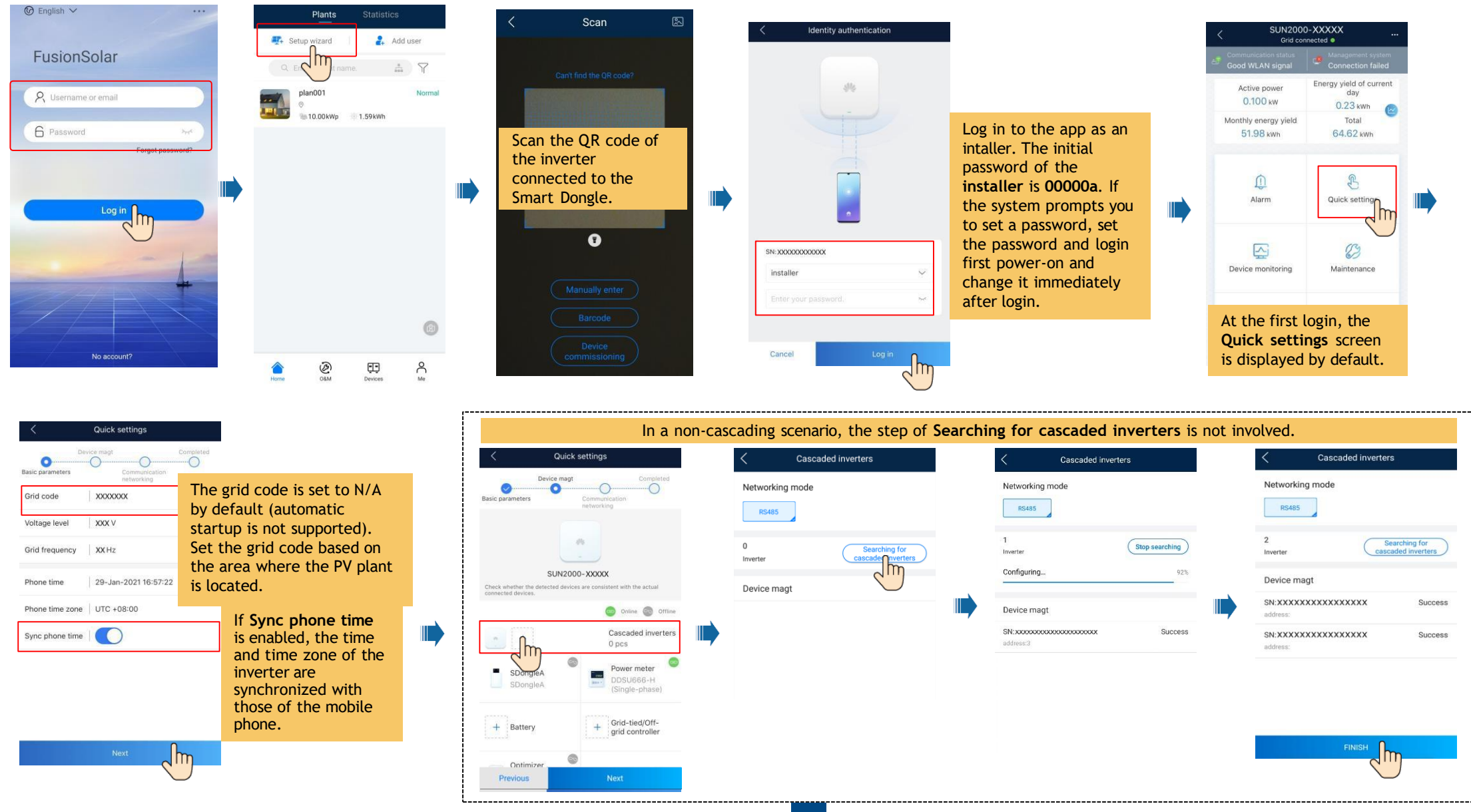

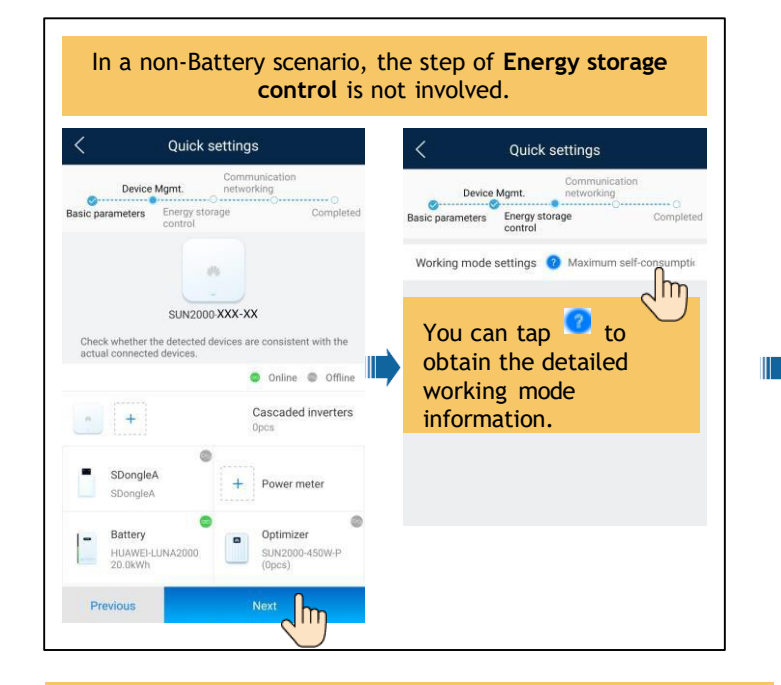

#### Set network parameters and domain name.

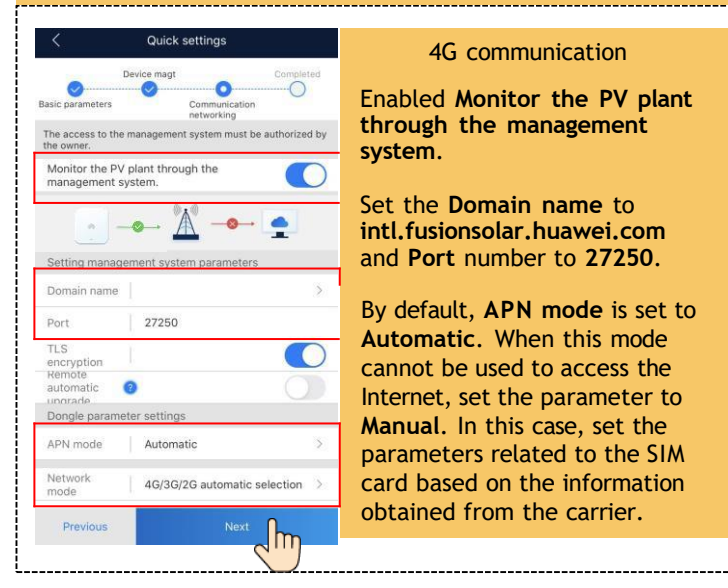

4G communication

Enabled Monitor the PV plant through the management system.

Set the **Domain name** to intl.fusionsolar.huawei.com and Port number to 27250.

By default, APN mode is set to Automatic. When this mode cannot be used to access the Internet, set the parameter to Manual. In this case, set the parameters related to the SIM card based on the information obtained from the carrier.

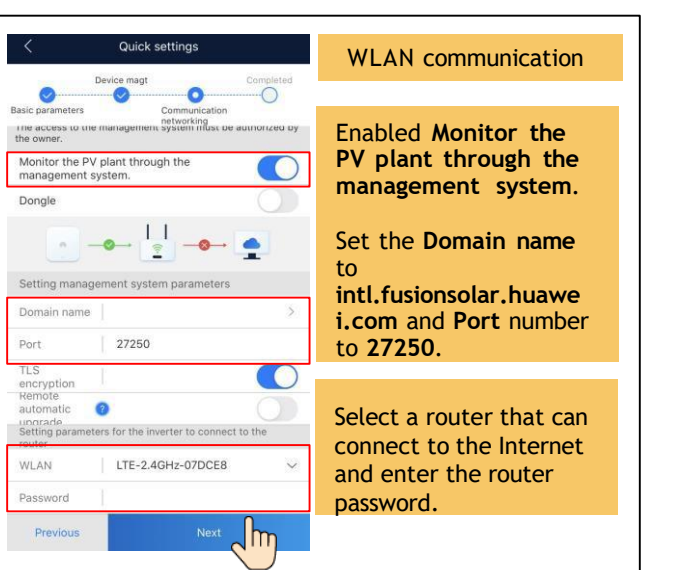

Set network parameters and domain name.

#### Quick settings FE communication Device magt 0 0 Enabled Monitor the The access to the management system must be authorized by PV plant through the management system. Monitor the PV plant through the management system Set the Domain name -0- to Setting management system parameters intl.fusionsolar.huawe Domain name i.com and Port number to **27250**. Port 27250 ()encryption If **Ethernet** is disabled. automatic 📀 upprade Setting parameters for the inverter to connect to the the network cable is not connected. DHCP Reconnect the network cable. Ethernet Previous

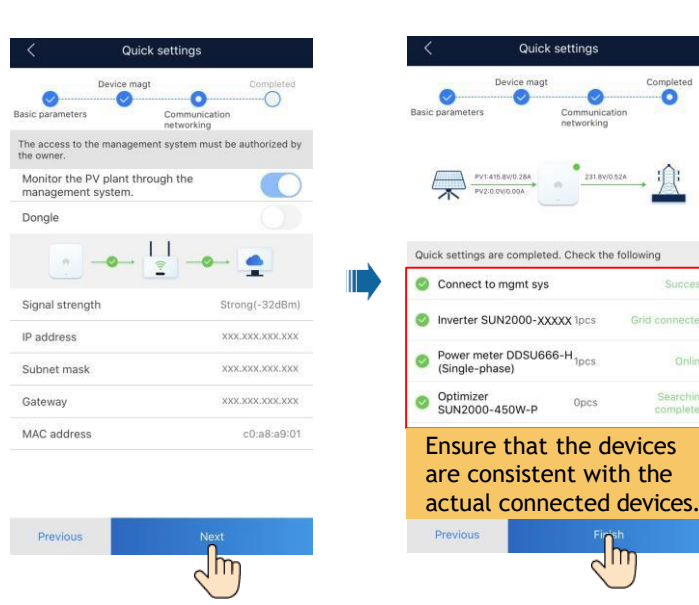

|                                                                                                    | Add a plant.                                                                                                    |                                                         | Create an owner account.                                                                                                    |
|----------------------------------------------------------------------------------------------------|----------------------------------------------------------------------------------------------------|---------------------------------------------------------|----------------------------------------------------------------------------------------------------|
| < Create Site                                                                                                    | < Add plant                                                                                                    | < Add plant                                             | Plants Statistics C New user                                                                                                    |
| Add plant                                                                                                    | Set basic info Connect device                                                                                                    | Set basic info Connect device                           | Setup wizard     Add user     Company     Company                                                                                                    |
| Connect to existing the text of the text of the text of the text of the text of the text of the text of the text of the text of the text of the text of the text of the text of the text of the text of the text of the text of the text of the text of the text of the text of the text of text of text of te | *Country/Region Country/Region >                                                                                                    | Device SN Device                                        | Q. Enter a plant name. Role 💿                                                                                                    |
|                                                                                                    | *Company >                                                                                                    | Added devices                                           | plan001 Normal *Plant > C                                                                                                    |
|                                                                                                    | *Plant name                                                                                                    | Device SN 4figosc1234567890 TIIT                        | Username                                                                                                    |
|                                                                                                    | *Total string capacity(kWp)                                                                                                    | Device type SmartLogger<br>Device model V100R002C00B030 | *Password                                                                                                    |
|                                                                                                    | *Grid-connected 09/29/2020 >                                                                                                    | Connected devices >                                     | Photo Sta                                                                                                    |
|                                                                                                    | *Plant address Enter or locate 🛇                                                                                                    |                                                         | Phone                                                                                                    |
|                                                                                                    | Plant time zone                                                                                                    |                                                         | *Email                                                                                                    |
|                                                                                                    | Owner Owner name                                                                                                    |                                                         |                                                                                                    |
|                                                                                                    | Contact method Phone/Email                                                                                                    |                                                         |                                                                                                    |
| Later                                                                                                    | Owner's authorization obtained  If the contenty you entered involves third party personal information, obtain authorization in advance.  Next: | Previous Submit                                         | Owner's authorization obtained     If the content you entered involves third-party personal     information, obtain authorization in advance.     Cancel OK Imm |
|                                                                                                    |                                                                                                    |                                                         | Home OBM Devices Me                                                                                                    |

• Local Commissioning Using a Smart USB-WLAN Adapter

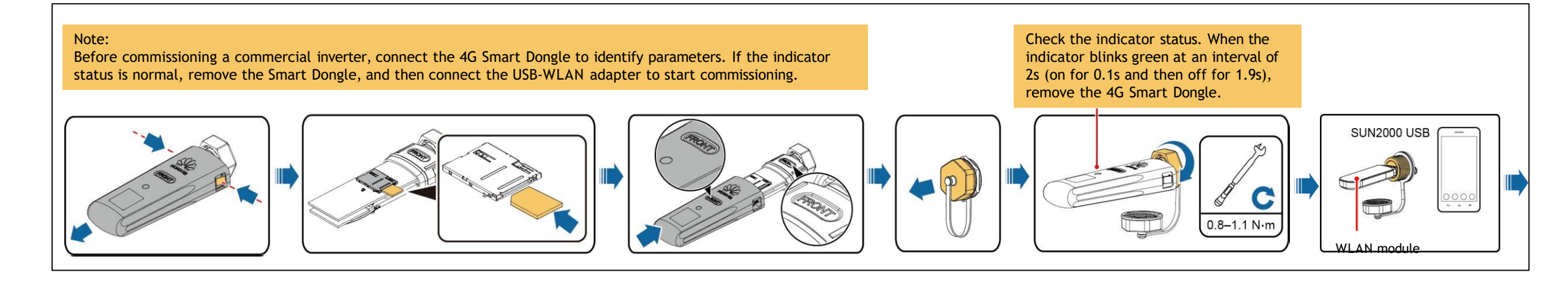

|                                    | P<br>Setup wizard | lant Statis               | tilcs         | < Scan                                                             | Identity authentication                  |   | SUN2000-XXXXX<br>Grid connected •<br>Communication status<br>Good WLAN signal                                        | Quick settings  Device magt Compatibility                                                               | ated                                                               |
|------------------------------------|-------------------|---------------------------|---------------|--------------------------------------------------------------------|------------------------------------------|---|----------------------------------------------------------------------------------------------------|----------------------------------------------------------------------------------------------------|--------------------------------------------------------------------|
| PusionSolar<br>R Username or email | No Optimiz        | ame.<br>er<br>p 🕸 3.68 kW | * Y<br>Normal | Can't find the QR code?                                            | 4%6                                      |   | Active power<br>0.100 kw<br>Monthly energy yield<br>Monthly energy yield<br>Active power<br>day<br>0.23 kwn<br>Total | Basic parameters Communication<br>Interventing<br>Grid code XXXXXXXXXXXXXXXXXXXXXXXXXXXXXXXXXXXX        | ne grid code is set to N/A<br>y default (automatic                 |
| Forgot password                    | Full Optimiz      | er<br>p @ 3.81 kV         | Normal        | Scan the QR code<br>of the WLAN<br>module (USB-<br>Adapter2000-C). |                                          |   | Alarm Ouick settings                                                                                                 | Grid frequency XXHz Se<br>th<br>Phone time 29-Jan-2021 16:57:22 is                                      | t the grid code based on<br>le area where the PV plant<br>located. |
|                                    |                   |                           |               | <b>O</b>                                                           | SN: XXXXXXXXXXXXXXXXXXXXXXXXXXXXXXXXXXXX | ] | At the first login, the                                                                                              | Phone time zone UTC +08:00 Sync phone time                                                              |                                                                    |
|                                    |                   |                           | (8)           | Manually enter<br>Barcode                                          | The initial password is 00000a.          |   | Quick settings screen<br>is displayed by default.                                                                    | If Sync phone time is e<br>the time and time zone<br>inverter are synchroniz<br>those of the mobile pho | ed with                                                            |
| No account?                        | Home Mainte       | nance Devic               | e Me          | Device<br>commissioning                                            | Cancel Log in                            |   | Settings Power adjustment                                                                                            | Next                                                                                                    |                                                                    |

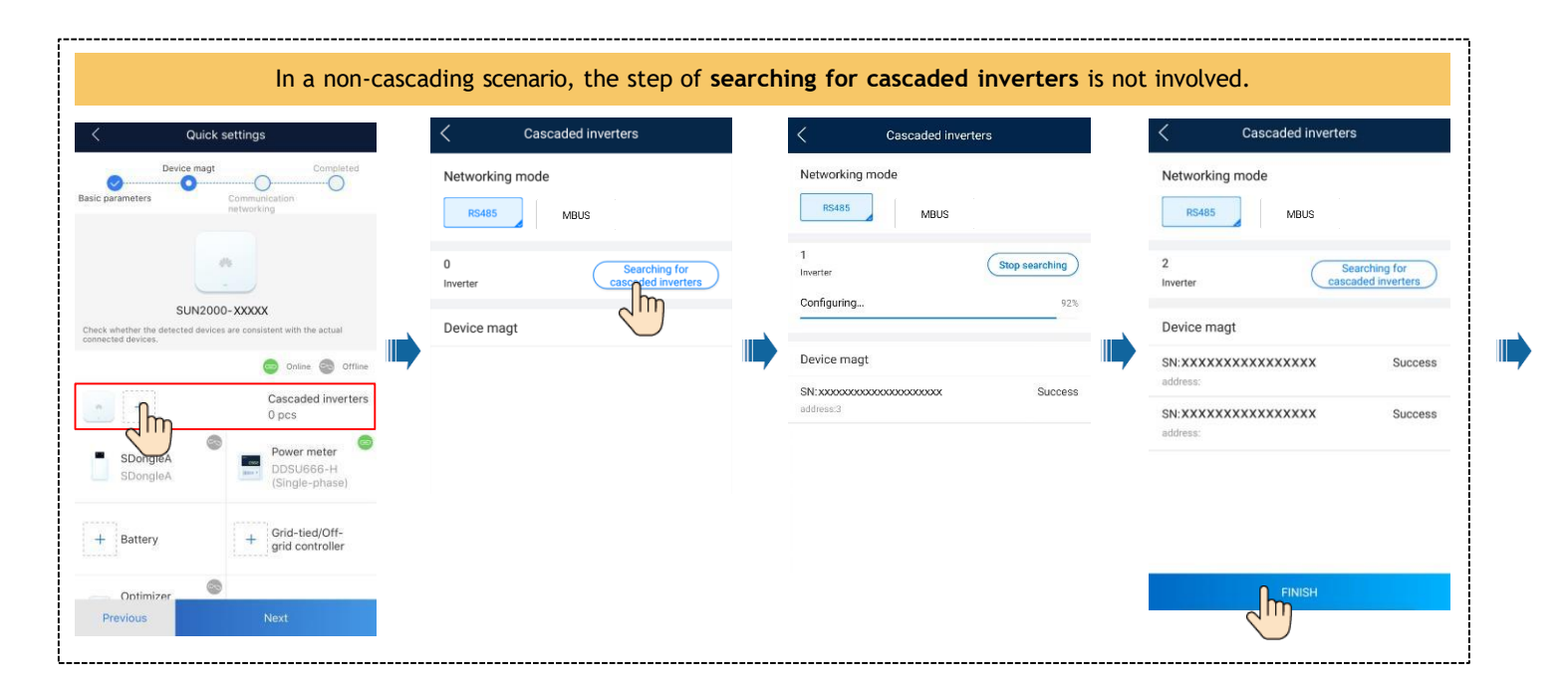

#### Set network parameters and domain name.

| - · · ·                         | Device magt Comp                   | leted      |
|---------------------------------|------------------------------------|------------|
|                                 | 0                                  | )          |
| asic parameters                 | networking                         |            |
| The access to the               | management system must be authoria | ted by     |
| the owner.                      |                                    |            |
| Monitor the PV<br>management sy | plant through the<br>stem.         | $\bigcirc$ |
|                                 | Containe Containe                  | _          |
|                                 |                                    |            |
|                                 |                                    |            |
| Setting manage                  | ment system parameters             |            |
| Domain name                     |                                    | >          |
|                                 |                                    |            |
| Port                            | 27250                              |            |
| TLS                             |                                    |            |
| encryption                      |                                    |            |
| automatic                       | 2                                  |            |
| Unorade<br>Dongle parame        | ter settings                       |            |
| bongio paratito                 | la bottingo                        |            |
| APN mode                        | Automatic                          | >          |
| Network                         |                                    |            |
| mode                            | 4G/3G/2G automatic selection       | 1 2        |
|                                 | 0                                  |            |
|                                 | Novt                               |            |

4G communication

Enabled Monitor the PV plant through the management system.

Set the Domain name to intl.fusionsolar.huawei.com and Port number to 27250.

By default, **APN mode** is set to **Automatic**. When this mode cannot be used to access the Internet, set the parameter to **Manual**. In this case, set the parameters related to the SIM card based on the information obtained from the carrier.

------

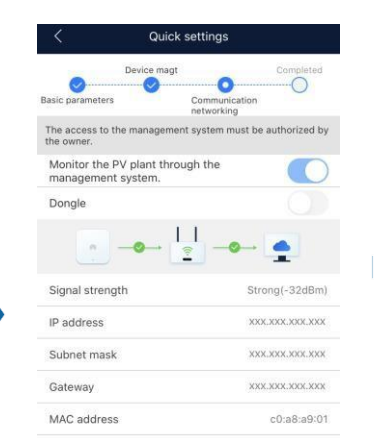

Previous

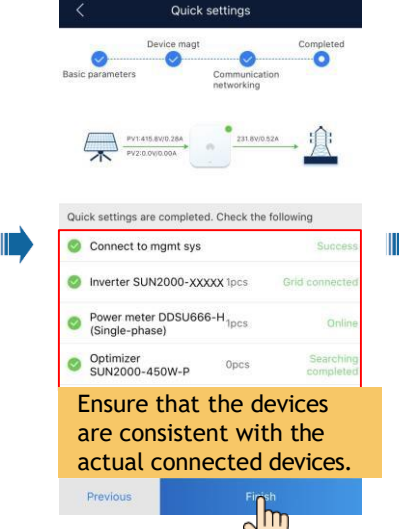

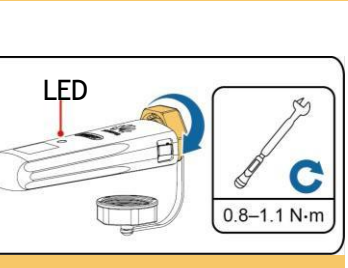

Connect to the management system.

After the commissioning is complete, remove the USB-WLAN module, install the 4G module. Check the indicator status. After the indicator is steady green or blinks at short intervals (on for 0.2s and then off for 0.2s) add a PV plant.

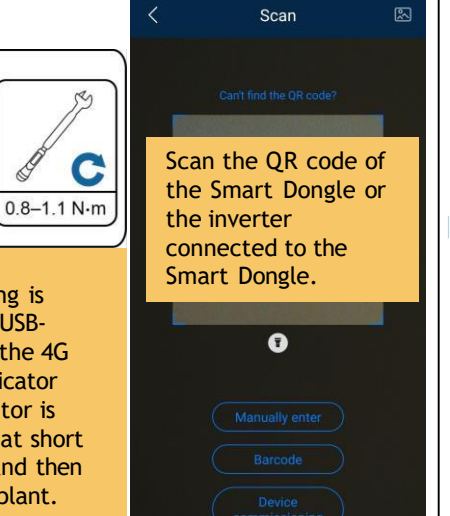

| Add a plant. |  |                                                                                                    |                                 |  |                                                                 |                                                    |          |   |          | Cre                                                                    | eate an    | owner              | account. |                                                           |                                                                                           |
|--------------|--|----------------------------------------------------------------------------------------------------|---------------------------------|--|-----------------------------------------------------------------|----------------------------------------------------|----------|---|----------|------------------------------------------------------------------------|------------|--------------------|----------|-----------------------------------------------------------|-------------------------------------------------------------------------------------------|
| Create Site  |  | < Add pl                                                                                                    | lant                            |  | <                                                               | Add plant                                          |          |   | 1.12     | Plant                                                                  | Statistics |                    |          | <                                                         | New user                                                                                  |
| Add plant    |  | Set basic info *Country/Region *Company *Plant name                                                               | Country/Region >                |  | Set basic info<br>Device SN<br>Added devices                    | Connec                                             | t device |   | a<br>(a) | Setup wizard<br>Enter a plant name<br>No Optimizer<br>©<br>1 2.205 kWp | © 3.68 kWh | Normal             |          | *Company<br>*Role ⑦<br>*Plant                             | ><br>><br>> 8                                                                             |
|              |  | *Total string capacity(kWp) *Grid-connected                                                                       | 09/29/2020 >                    |  | Device SN<br>Device type<br>Device model<br>Connected devices > | XXXXXXXXXXXXX<br>Smart Dongle<br>VxxxRxxxCxxSPCXXX | Ŵ        |   |          | Full Optimizer<br>©<br>10 2.205 kWp                                    | @ 3.81 kWh | Normal             |          | *Password<br>Photo                                        | »بر<br>می                                                                                 |
|              |  | *Plant address<br>Plant time zone<br>Owner                                                                        | Enter or locate 🧿<br>Owner name |  |                                                                 |                                                    |          |   |          |                                                                        |            |                    |          | Phone<br>*Email                                           |                                                                                           |
|              |  | Contact method Owner's authorization obta If the content you entered involves th obtain authorization in advance. | Phone/Email                     |  |                                                                 |                                                    |          |   |          |                                                                        |            | (8)                |          | Owner's auth<br>If the content you<br>information, obtain | norization obtained<br>entered involves third-party personal<br>authorization in advance. |
| Later        |  | Nex                                                                                                    |                                 |  | Previous                                                        | Subn                                               |          | _ | Home     | Maintenance                                                            | Device     | С<br><sub>Ме</sub> |          | Cancel                                                    | ok 🌆                                                                                      |

| LED                                            |                                                                 | Remarks  | Description                                                                                                    |
|------------------------------------------------|-----------------------------------------------------------------|----------|----------------------------------------------------------------------------------------------------|
| Color                                          | Status                                                          | 1        |                                                                                                    |
| N/A                                            | Off                                                             | Normal   | The Dongle is not secured or is not powered on.                                                                                                    |
| Yellow (blinking green and red simultaneously) | Steady on                                                       |          | The Dongle is secured and powered on.                                                                                                    |
| Green                                          | Blinking in a 2-second cycle (on for 0.1s and                   | Normal   | Dialing (duration < 1 min)                                                                                                    |
|                                                | then off for 1.95)                                              | Abnormal | If the duration is longer than 1 min, the 4G parameter settings are incorrect. Reset the parameters.                                                                                                    |
|                                                | Blinking at long intervals (on for 1s and then                  | Normal   | The dial-up connection is set up successfully (duration < 30s).                                                                                                    |
|                                                | off for 1s)                                                     | Abnormal | If the duration is longer than 30s, the settings of the management system parameters are incorrect. Reset the parameters.                                                                                                    |
|                                                | Steady on                                                       | Normal   | Successfully connected to the management system.                                                                                                    |
|                                                | Blinking at short intervals (on for 0.2s and then off for 0.2s) |          | The inverter is communicating with the management system through the Dongle.                                                                                                    |
| Red                                            | Steady on                                                       | Abnormal | The Dongle is faulty. Replace Dongle.                                                                                                    |
|                                                | Blinking at short intervals (on for 0.2s and then off for 0.2s) |          | The Dongle has no SIM card or the SIM card is in poor contact. Check whether the SIM card has been installed or is in good contact. If not, install the SIM card or remove and insert the SIM card.                                                                                                    |
|                                                | Blinking at long intervals (on for 1s and then off for 1s)      |          | The Dongle fails to connect to the management system because it has no signals, weak signal, or no traffic. If the Dongle is reliably connected, check the SIM card signal through the APP. If no signal is received or the signal strength is weak, contact the carrier. Check whether the tariff and traffic of the SIM card are normal. If not, recharge the SIM card or buy traffic. |
| Blinking red and green<br>alternatively        | Blinking at long intervals (red for 1s and green for 1s)        | -        | <ul> <li>No communication with the inverter</li> <li>Remove and insert the Dongle.</li> <li>Check whether inverters match the Dongle.</li> <li>Connect the Dongle to other inverters. Check whether the Dongle or the USB port of the inverter is faulty.</li> </ul>                                                                                                    |
|                                                | Blinking at short intervals (red for 0.2s and green for 0.2s)   | Normal   | The Dongle is being upgraded locally.                                                                                                    |

| Local Commissioni                                                  | ng Using the SmartLog                                                                         | gger of the Inverter                                 | Identity authentication                             | < SmartLog                                                                                                    | ıger3000                                                         | <         | Quick settings                         |        |
|--------------------------------------------------------------------|-----------------------------------------------------------------------------------------------|------------------------------------------------------|-----------------------------------------------------|----------------------------------------------------------------------------------------------------|------------------------------------------------------------------|-----------|----------------------------------------|--------|
|                                                                    | 🐺 Setup wizard 🤰 Add user                                                                     | < Scan 🐼                                             |                                                     | Communication status<br>Good SIM card signal                                                                                                    | Connection succeeded                                             | Basic     | parameters Energy storage Compi        | Dieted |
| FusionSolar                                                        | Q Enter a p                                                                                   | Can't find the QR code?                              | 193                                                 | 60.000 kW<br>Rated power                                                                                                    | 25.485 kW<br>Active power                                        | Time :    | zone (UTC+08:00) Beijin                | ng 🗸   |
| R Username or email                                                | plan001 Normal                                                                                |                                                      |                                                     | 231.82 kWh<br>Yield today                                                                                                    | 64.15 MWh<br>Total yield                                         | Time      | 2021-11-18 14:52                       | 2:56 > |
| 6 Password                                                         |                                                                                               | Scan the QR                                          |                                                     |                                                                                                    |                                                                  | Sync p    | ohone time (                           |        |
| Forgot password?                                                   |                                                                                               | code of the                                          |                                                     | C.                                                                                                    | S                                                                |           |                                        |        |
| ,                                                                  | ,                                                                                             | SmartLogger.                                         | SN                                                  | Alarm                                                                                                    | Quick Settings                                                   | / If      | Sync phone time is abled, the time and |        |
|                                                                    |                                                                                               |                                                      | Installer v                                         |                                                                                                    |                                                                  | ti        | ne zone of the                         |        |
|                                                                    |                                                                                               | Ū                                                    | Enter your password.                                |                                                                                                    | 83                                                               | in'<br>SV | verter are<br>nchronized with          |        |
| 4                                                                  |                                                                                               | (Manually enter                                      | Log in to the app as                                | Device monitoring                                                                                                    | Maintenance                                                      | th        | ose of the mobile                      |        |
|                                                                    | 0                                                                                             | Barcode                                              | an intaller. The initial                            |                                                                                                    |                                                                  |           |                                        |        |
| No account?                                                        |                                                                                               | Device                                               |                                                     | <b>(</b> )                                                                                                    | tŧf                                                              |           |                                        |        |
|                                                                    | Home O&M Devices Me                                                                           | commissioning                                        | Cancel Log in                                       | Settings                                                                                                    | Power adjustment                                                 |           | Next Im                                |        |
| Quick settings                                                     | C Quick settings                                                                              | C Quick settings                                     |                                                     |                                                                                                    |                                                                  |           | $\bigcirc$                             |        |
| Device magt Communication networking                               | Device magt Communication networking                                                          | Device magt Communication networking                 | Quick settings Device magt Communication networking | Device magt Communicatio                                                                                                    | n networking                                                     |           |                                        |        |
| Basic parameters Energy storage Completed<br>control               | Basic parameters Energy storage Completed<br>control                                          | Basic parameters Energy storage Completed<br>control | Basic parameters Energy storage Completed control   | Basic parameters Energy storage control                                                                                                    | Completed                                                        |           |                                        |        |
| Device list Search for device 🕀 🕼                                  | Grid code Select a grid code 🗸                                                                | Working mode settings 2 Maximum                      |                                                     | Working mode setting                                                                                                    | js                                                               |           |                                        |        |
| SUN2000         1pcs ^           Inverter(COM2:1)         Online > | Inverter 1pcs ^                                                                               |                                                      | No control<br>Maximum self-consumption              | Maximum self-consumption: maximizes<br>yields for residential loads. When the PV<br>are greater than the loads, batteries are                                                                                      | the PV energy<br>energy yields<br>e charged to                   |           |                                        |        |
| SN:8T2110073553 Other Devices 16ncs ~                              | Inverter(COM2-1)<br>Grid code                                                                 |                                                      | Fully fed to grid                                   | store energy. When the PV energy yields<br>the loads (such as nights when the PV<br>not generate power), the batteries dische<br>power to the loads. This mode is use                                              | are less than<br>modules do<br>arge to supply<br>d when the      |           |                                        |        |
| Ensure that the devices                                            | The grid code is set to                                                                       | Note:<br>In a non-Battery                            |                                                     | system is configured with PV mo<br>TOU: allows the grid to charge batter<br>electricity price periods and discharge                                                                                                | dules,<br>ries in low<br>batteries to                            |           |                                        |        |
| are consistent with the                                            | N/A by default                                                                                | scenario, the step of                                | obtain the detailed                                 | supply power to the loads during high el-<br>periods, saving electricity fee. The char<br>function must be enabled.                                                                                                | ge from grid                                                     |           |                                        |        |
| actual connected d                                                 | not supported). Set the                                                                       | is not involved.                                     | working mode                                        | for gird connection. When the PV ener<br>the daytime are greater than the maxin<br>capability of the inverter, the batteries                                                                                       | rgy yields in<br>num output<br>are charged                       | <b>*</b>  |                                        |        |
|                                                                    | grid code based on the<br>area where the PV                                                   |                                                      |                                                     | to store energy, when the energy yield<br>than the maximum output capability of<br>batteries discharge to maximize the ou<br>of the inverter to the grid. This mode is<br>considering when the ET is bisher than t | the inverter,<br>utput energy<br>applicable to<br>be electricity |           |                                        |        |
|                                                                    | plant is located.                                                                             |                                                      |                                                     | price.                                                                                                    | ne electricity                                                   |           |                                        |        |
|                                                                    |                                                                                               |                                                      |                                                     |                                                                                                    |                                                                  |           |                                        |        |
|                                                                    | Check whether the inverter grid code matches the local grid code. If so, go to the next step. | Previous Next                                        | Previous                                            | Previous                                                                                                    | ext.                                                             |           |                                        |        |
| Previous Next                                                      | Previous                                                                                      |                                                      |                                                     | N                                                                                                    |                                                                  |           |                                        |        |
| —                                                                  | _                                                                                             |                                                      | 11                                                  |                                                                                                    |                                                                  |           |                                        |        |

| O O O                                  | o communication r         | networking  |
|----------------------------------------|---------------------------|-------------|
| Basic parameters                       | Energy storage<br>control | Completed   |
| Network settings                       |                           |             |
| Monitor the PV pla<br>the management s | nt through<br>ystem.      |             |
|                                        |                           |             |
| Management syste                       | → 🕍 →→                    | •           |
| Management syste                       | Here Marketers            | Jawei.com > |

Enabled Monitor the PV plant through the management system. Set the Domain name to intl.fusionsolar.huawe i.com and Port number to **27250**.

|    | < Quick s                                                                 | settings                         | < Quick se                                                     | ttings                |  |  |  |
|----|---------------------------------------------------------------------------|----------------------------------|----------------------------------------------------------------|-----------------------|--|--|--|
| ed | Device magt Co<br>Basic parameters Energy<br>Cor                          | torage Completed                 | Device magt Con<br>Basic parameters Energy str<br>Control      | orage Completed       |  |  |  |
|    | Network settings<br>Monitor the PV plant throug<br>the management system. | h 💽                              | When the SmartLogger<br>connects to the<br>SmartPVMS over a    |                       |  |  |  |
| 7  | When the Sr<br>connects to<br>SmartPVMS                                   | nartLogger<br>the<br>over the    | wired netwo<br>Wired netwo<br>parameters.                      | rk, set<br><b>ork</b> |  |  |  |
| 12 | Mobile network                                                            | work, set<br>work<br>and<br>ode. | Wired network parameters<br>Automatically obtain IP<br>address | ^                     |  |  |  |
|    | Mobile network parameters                                                 |                                  | *IP address<br>*Subnet mask                                    | 255.255.255.0         |  |  |  |
|    | Network mode                                                              | 4G/3G/2G automatic v             | *Gateway                                                       | xx.xx.xx.xx           |  |  |  |
|    | APN mode                                                                  | Automatic 🗸                      | Primary DNS server                                             | XX.XX.XX.XX           |  |  |  |
|    | managemen                                                                 | t system later.                  | Secondary DNS server                                           | 0.0.0.0               |  |  |  |
|    | Previous                                                                  | Next                             | Previous                                                       | Next                  |  |  |  |

| <                           | Quick settings                |                                                                                                    | < Quick sett                              | ings                  |
|-----------------------------|-------------------------------|----------------------------------------------------------------------------------------------------|-------------------------------------------|-----------------------|
| Devi                        | ce magt Communication         | n networking                                                                                                    | Device magt Comr                          | nunication networking |
| Basic paramete              | ers Energy storage<br>control | Completed                                                                                                    | Basic parameters Energy stor<br>control   | age Complete          |
| Network settin              | gs                            |                                                                                                    | Successfully connect<br>management system | ted to the            |
| Monitor the PV the manageme | plant through<br>nt system.   |                                                                                                    |                                           |                       |
|                             | <u> </u>                      | -                                                                                                    | SUN2000                                   | Ince                  |
| Signal strength             |                               | Strong(5dBm)                                                                                                    | Inverter(COM2-1)<br>SN:BT2110073553       | Online                |
|                             |                               |                                                                                                    | Other Devices                             | 16pcs                 |
|                             |                               |                                                                                                    |                                           |                       |
|                             |                               |                                                                                                    |                                           |                       |
|                             | _                             |                                                                                                    |                                           |                       |
| Previous                    | No                            | with the second second s | Denvious                                  | Finish O              |

|                                                                                                    |   | Add                                                                                               | a plant.                                        |                               |                          |
|----------------------------------------------------------------------------------------------------|---|---------------------------------------------------------------------------------------------------|-------------------------------------------------|-------------------------------|--------------------------|
| < Create Site                                                                                                    |   | < Add                                                                                             | l plant                                         | <                             | Add plant                |
| Add plant                                                                                                    |   | 1<br>Set basic info                                                                               | 2 Connect device                                | Set basic                     | 2<br>info Connect device |
| Connect to existing to the second second sec | _ | *Country/Region *Company                                                                          | Country/Region >                                | Device SN                     | Select Device            |
|                                                                                                    |   | *Plant name                                                                                       |                                                 | SN<br>Device type             | 0 SmartLogger            |
|                                                                                                    |   | *Total string capacity(kW)                                                                        | p)                                              | Device mode<br>Connected devi | Smart Logger             |
|                                                                                                    | , | *Plant address                                                                                    | Enter or locate 🛇                               |                               |                          |
|                                                                                                    |   | Plant time zone                                                                                   |                                                 |                               |                          |
|                                                                                                    |   | Owner                                                                                             | Owner name :                                    |                               |                          |
|                                                                                                    |   | Contact method                                                                                    | Phone/Email                                     |                               |                          |
|                                                                                                    |   | Owner's authorization o<br>If the content you entered involve<br>obtain authorization in advance. | btained<br>is third-party personal information, |                               |                          |
| Later                                                                                                    |   | N                                                                                                 |                                                 | Previous                      |                          |

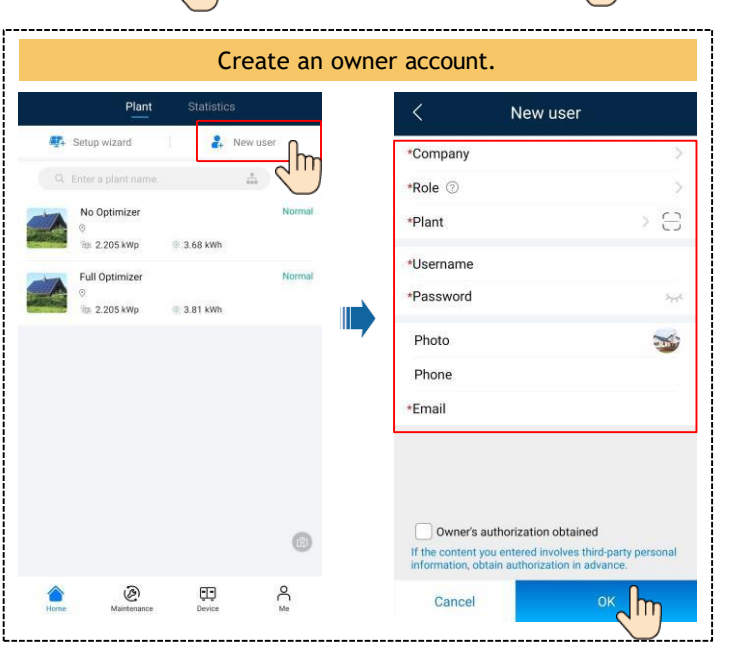

## 4. Checking the Device Status

------

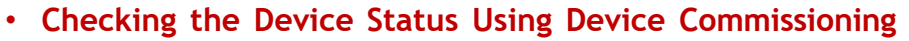

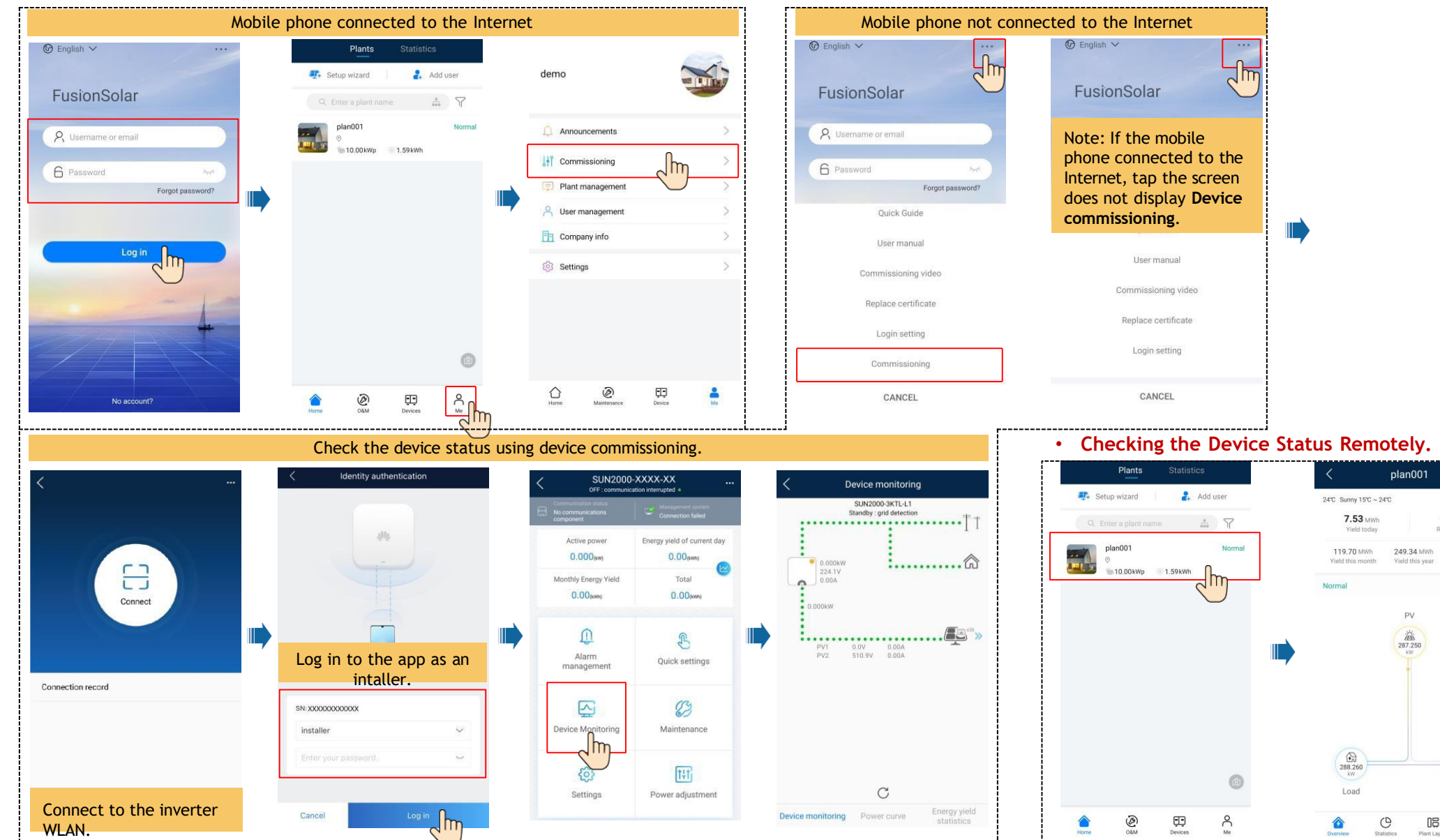

-----

------

Plant details )

14.07 km

249.34 MWh

1.010

Grid

Ð

08

Total yield

## FAQ. Physical Layout Design (With Optimizers)

1. The physical layout must be configured for optimizers. When an optimizer is faulty, it can be quickly located and replaced based on the physical layout.

2. The optimizer disconnection detection is available only after the physical layout is complete. Perform optimizer disconnection detection and view the result on the **Optimizer layout** screen.

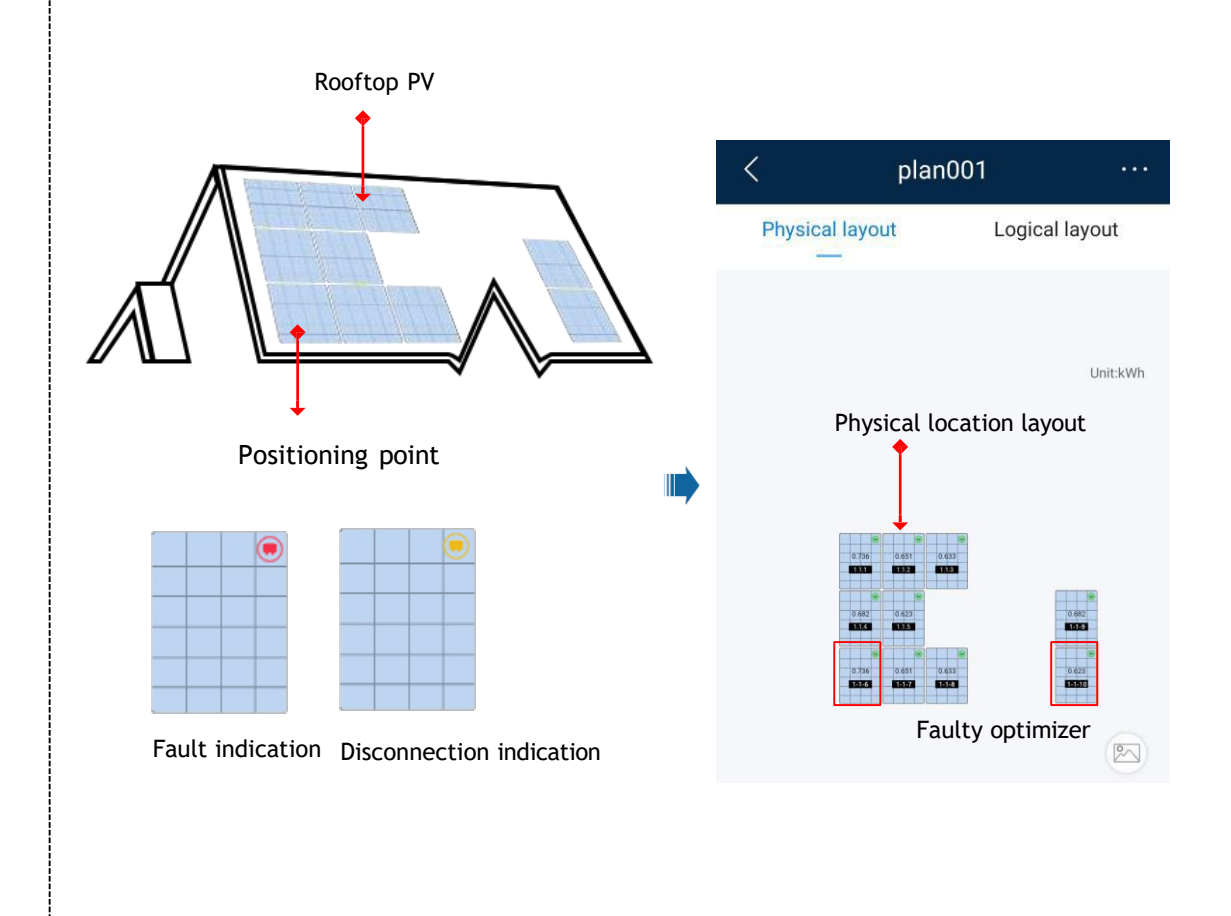

Step 1 After determining the installation position of an optimizer, remove the SN label from the optimizer and attach it to the physical layout template.

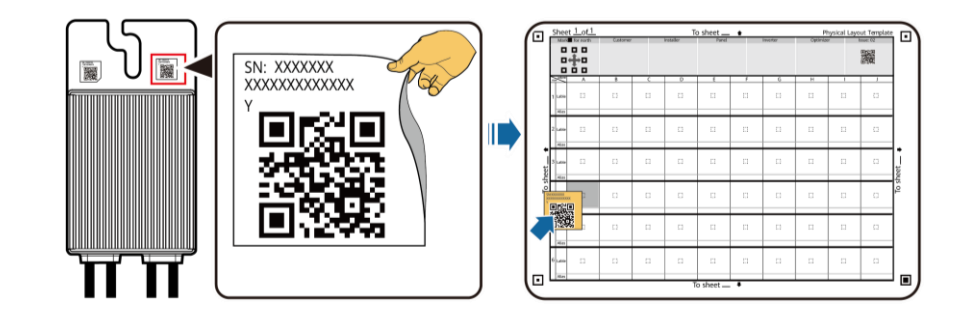

#### Step 2 Take a photo of the template with the QR code attached.

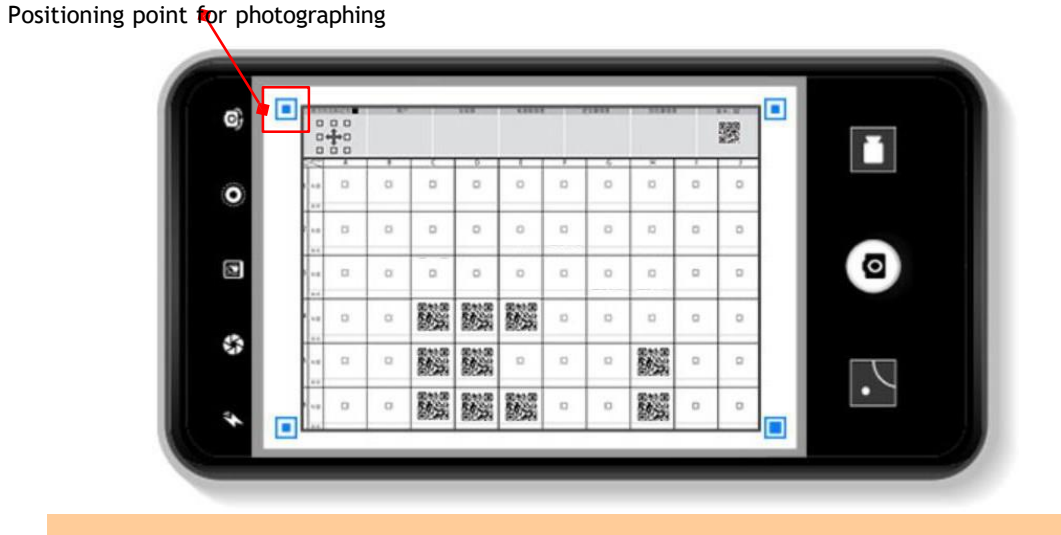

Note: Ensure that the four positioning points on the template are within the frame.

# FAQ 1. Physical Layout Design on the FusionSolar App (Connected to the SmartPVMS)

| Plants     Statistics <ul> <li>Setup wizard</li> <li>Add user</li> </ul> <ul> <li>Fritere a plant name</li> <li>Plants</li> <li>Plants</li> <li>Plants</li> <li>Plants</li> <li>Plants</li> <li>Plants</li> <li>Plants</li> <li>Plants</li> <li>Plants</li> <li>Plants</li> <li>Plants</li> </ul>                                                                                                    | Image: plan001     ···       Image: plan001     ···       Image: plan001     ···       Image: plan001     Image: plan001       Image: plan001     Image: plan001       Image: plan001     Image: plan001       Image: plan001     Image: plan001       Image: plan001     Image: plan001       Image: plan001     Image: plan001       Image: plan001     Image: plan001       Image: plan01     Image: plan01       Image: plan01     Image: plan01       Image: plan01     Image: plan01       Image: plan01     Image: plan01       Image: plan01     Image: plan01       Image: plan01     Image: plan01 | Physical layout<br>Tap Physical<br>layout.                                                                                                    | Physical layout      Cogical layout     Cogical layout     Tap to upload the physical layout     template.     Cogical layout     template.     Cogical layout     template.     Cogical layout     template.     Cogical layout     template.     Cogical layout     template.     Cogical layout     template.     Cogical layout     template.     Cogical layout     template.     Cogical layout     template.     Cogical layout     Cogical layout | Upload image   Hold and drag to adjust the sequence   Upload image   Tap to addd a physical layout template.                                                                                                    | Vpload image Hold and drog to adjust the sequence Take a photo of the template with the QR code attached, or select the photo from your phone album.                   |
|----------------------------------------------------------------------------------------------------|----------------------------------------------------------------------------------------------------|----------------------------------------------------------------------------------------------------|----------------------------------------------------------------------------------------------------|----------------------------------------------------------------------------------------------------|----------------------------------------------------------------------------------------------------|
| Tap a plant that is equipped with optimizers.         Image: Constraint of the second second | Load Grid                                                                                                    | Counters<br>Designed<br>Counters<br>Designed<br>Designed<br>Design | Image: Construction       Image: Construction       Image: Constr                                                                                                    | <ol> <li>Place the template on a flat surface, keep your phone parallel<br/>to the template, and take a photo in handscape mode.</li> <li>The template is and take a photo in handscape mode.</li> <li>The template of the template of the template of the commers are in<br/>the commers are in the template of the template of the template<br/>reflection or abadw. Otherwise, the recognition accurry will<br/>be reduced.</li> <li>For underdefield QR codes, you can manually bind the SNs.</li> </ol> | 1. Piloci the template on a flat surface, keep your phone parallel<br>to the template, and take a photo is indicate mode.<br>Take photo<br>Select from album<br>Cancel |
| / Ualand image                                                                                                    |                                                                                                    |                                                                                                    | al lavort alan001                                                                                                    |                                                                                                    |                                                                                                    |

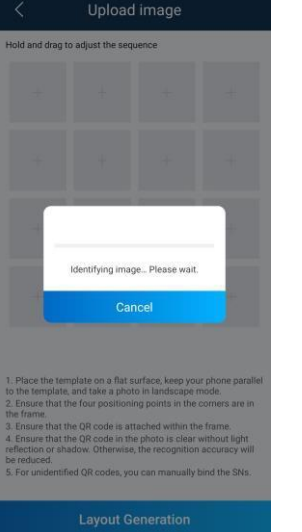

III.

| <                                                                                    | Upload image                                                                                                    | <                                                                                                    | Upload image                                                                     |                                                       | < Physical layout |   | < plan0             | .01                                                                                                    |  |
|--------------------------------------------------------------------------------------|----------------------------------------------------------------------------------------------------|----------------------------------------------------------------------------------------------------|----------------------------------------------------------------------------------|-------------------------------------------------------|-------------------|---|---------------------|----------------------------------------------------------------------------------------------------|--|
| Hold and drag to adjust the sequence                                                 |                                                                                                    | Hold ar                                                                                                    | nd drag to adjust the sequence                                                   |                                                       |                   |   | Physical layout     | Logical layout                                                                                                    |  |
| 0                                                                                    | Abnormal optimizer<br>0<br>Abnormal optimizer<br>0<br>Abnormal optimizer<br>0<br>0<br>0<br>0<br>0<br>0<br>0<br>0<br>0<br>0<br>0<br>0<br>0 |                                                                                                    | + + + +                                                                          |                                                       |                   |   |                     | Unit:kWh                                                                                                    |  |
| Abnom<br>1. Dup                                                                      |                                                                                                    | At<br>ar<br>La<br>to                                                                                                    | After all templates<br>are uploaded, tap<br>Layout Generation<br>to generate the | Tap <b>Confirm</b> to<br>save the physical<br>layout. | •                 |   |                     | Note:<br>For some unidentified QR<br>codes, log in to the<br>FusionSolar WebUI to<br>manually bind them.<br>For details, see section |  |
| Cancel Confirm<br>In reduced<br>A For undertified QR codes, you can manufacture PNs. | the frame.<br>3. Ensure the<br>4. Ensure the<br>reflection or<br>be reduced.<br>5. For unider                                             | The provided and the second second se |                                                                                  |                                                       |                   |   | ×<br>**             | "FAQ 3" of this document.                                                                                                    |  |
|                                                                                      | Layout Generation                                                                                                    |                                                                                                    | Layout Generation                                                                |                                                       | Cancel            | ] | Overview Statistics | Plant Layout Devices                                                                                                    |  |

16

#### FAQ 2. Physical Layout Design of SUN2000 APP (The SmartPVMS is not connected)

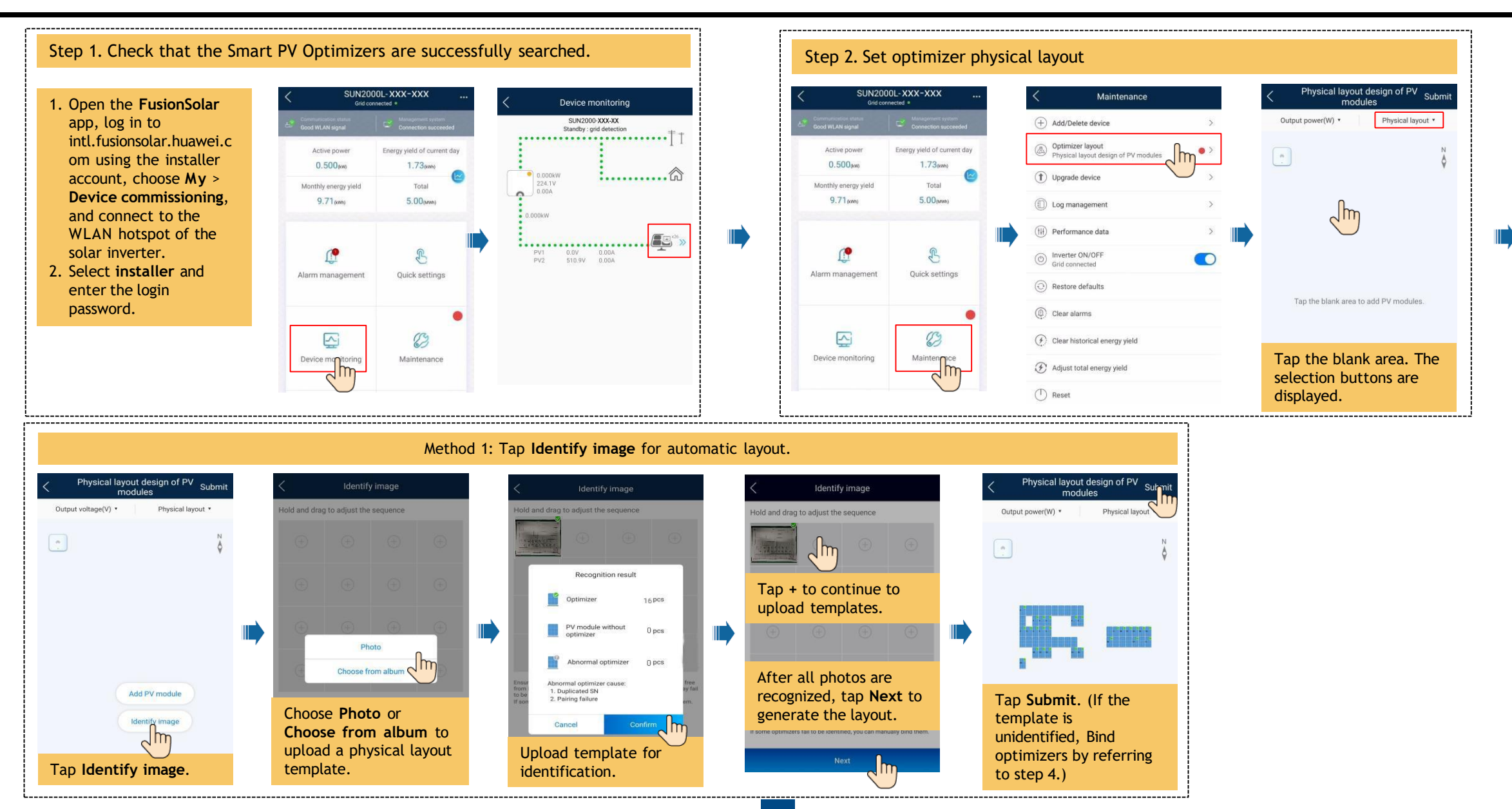

#### FAQ 2. Physical Layout Design of SUN2000 APP (The SmartPVMS is not connected)

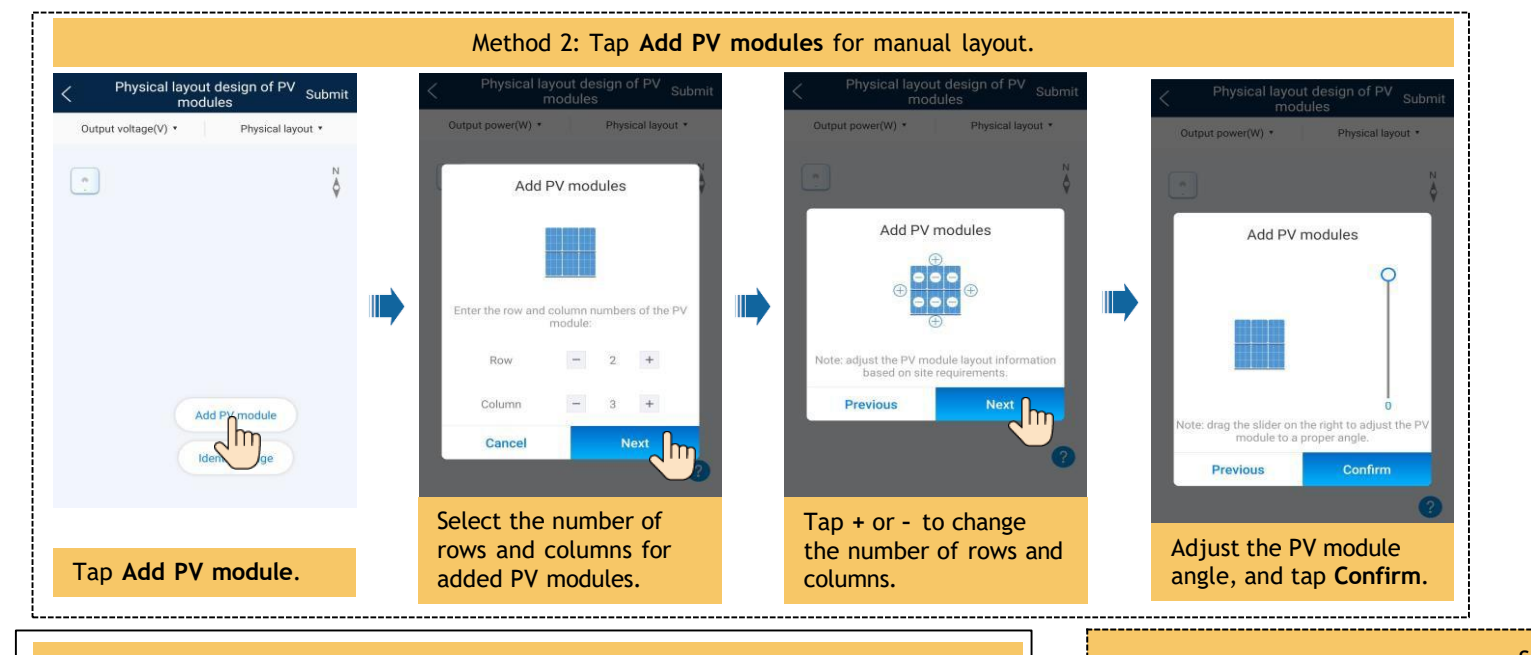

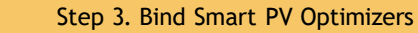

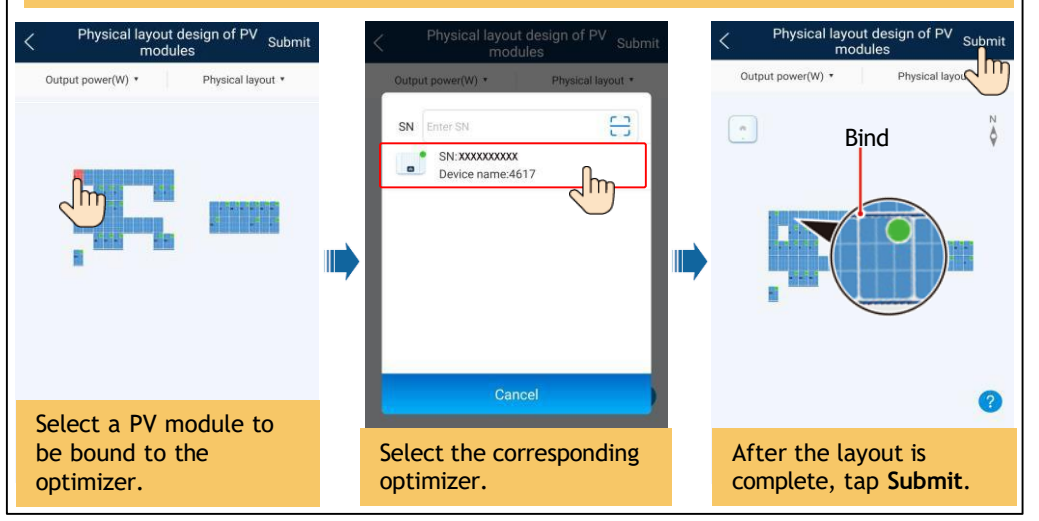

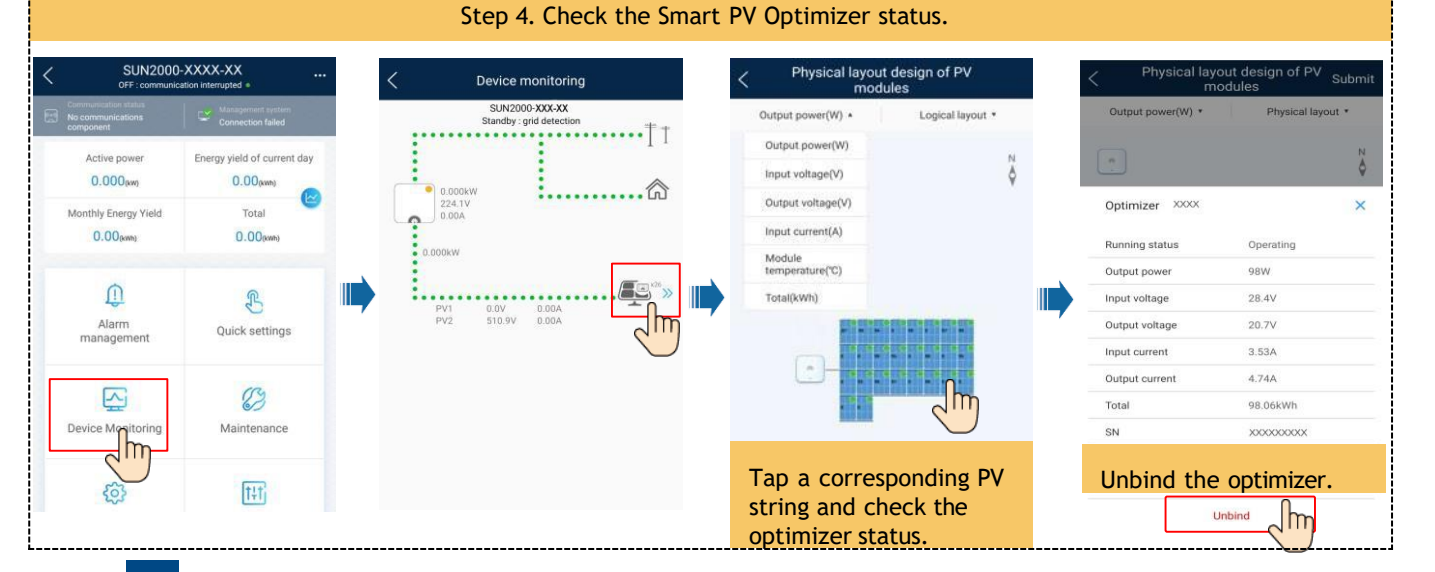

## FAQ 3. Physical Layout Design of PV Modules on the FusionSolar WebUI

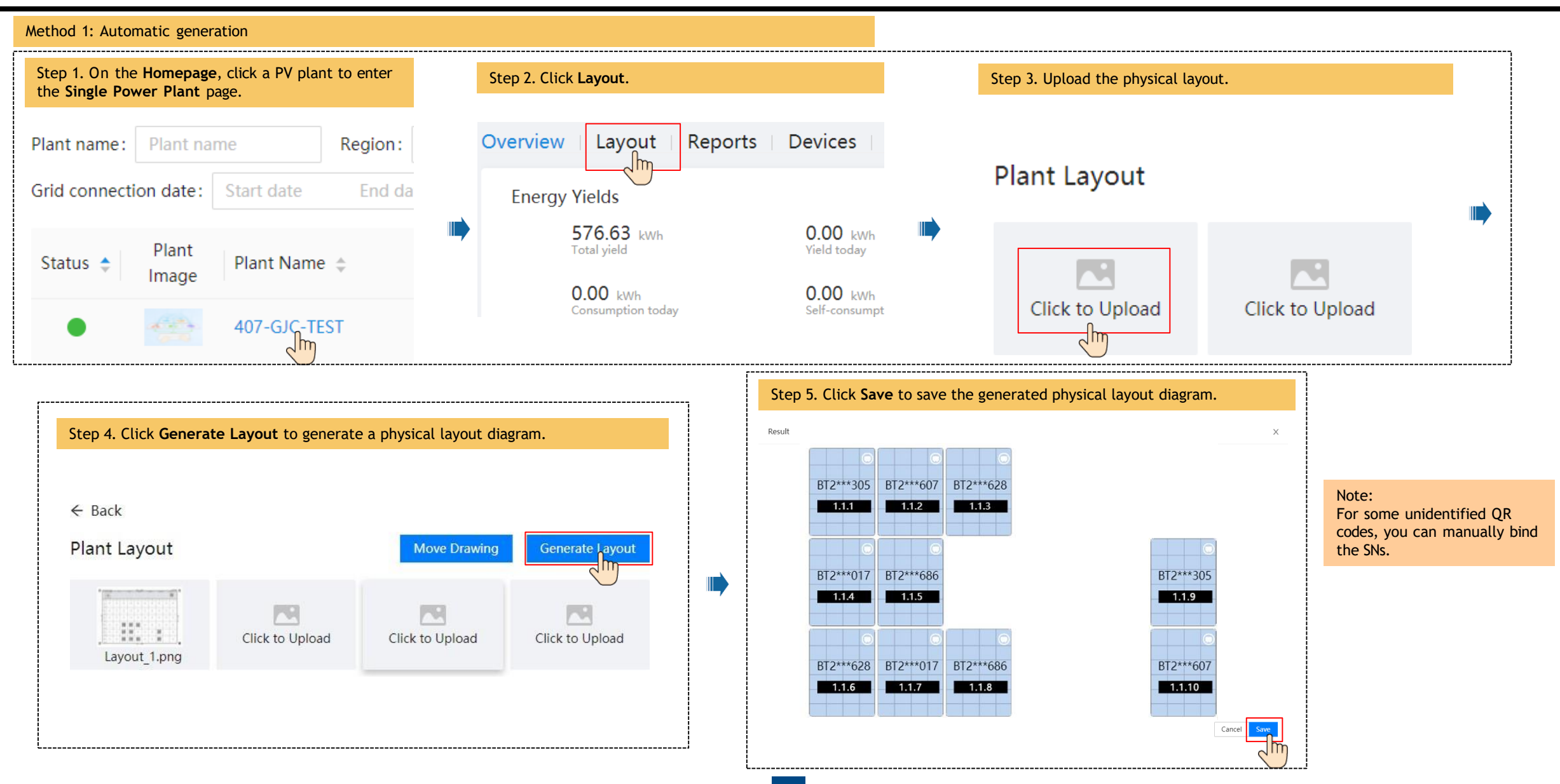

## FAQ 3. Physical Layout Design of PV Modules on the FusionSolar WebUI

| Method 2: Manual o                    | creation                                         |                                                |                         |                                                                |  |
|---------------------------------------|--------------------------------------------------|------------------------------------------------|-------------------------|----------------------------------------------------------------|--|
| Step 1. On the Ho<br>the Single Power | mepage, click a PV plant to enter<br>Plant page. | Step 2. Click Layout.                          |                         | Step 3. Upload the physical layout.                            |  |
| Plant name : Pl<br>Grid connection    | lant name Region:<br>date: Start date End da     | Overview   Layout   Reports  <br>Energy Yields | Devices                 | Physical Layout                                                |  |
| Status 💠 🛛 P<br>In                    | Plant Name 🌲                                     | 576.63 kWh<br>Total yield                      | 0.00 kWh<br>Vield today | Click to Create                                                |  |
| • 🛃                                   | 407-GJC-TEST                                     | Consumption today                              | Self-consumpt           | You have not created a physical layout. Click + to create now. |  |

| Step 4. Drag the PV module to the physical layout area, increase the number of widgets, and adjust the angle based on the site requirements. |                                                   |                                                                                                    |                                                    |  |  |
|----------------------------------------------------------------------------------------------------|---------------------------------------------------|----------------------------------------------------------------------------------------------------|----------------------------------------------------|--|--|
| ← Layout Configuration                                                                                                    |                                                   | ← Layout Configuration                                                                                |                                                    |  |  |
| Configuration                                                                                                    | を 🔍 🖓 🌆 📇 書 書 つ つ Angle: 💦 Snap Align 🗋 つ 📕 Inver | Configuration                                                                                         | 🗶 😔 🖓 🗊 💷 📇 📇 🗂 🔿 Angle: 🔡 Snap Align 🗌 🕤 💾 Invert |  |  |
| Select Device                                                                                                    | Module                                            | Select Device                                                                                         | Inverter                                           |  |  |
| Device List                                                                                                    | Quantity Rows 3 Columns 3<br>Tilt 20              | Device List                                                                                           | Quantity 1                                         |  |  |
| <ul> <li>PV1</li> <li>BT2049046719(BT2</li> <li>2102312LFHBTK49(</li> <li>2102312LFHBTK49(</li> </ul>                                        | Cancel Save                                       | <ul> <li>PV1</li> <li>BT2049046719(BT2</li> <li>2102312LFHBTK49(</li> <li>2102312LFHBTK49(</li> </ul> | Horizontal Vertical<br>Cancel Save                 |  |  |

### FAQ 3. Physical Layout Design of PV Modules on the FusionSolar WebUI

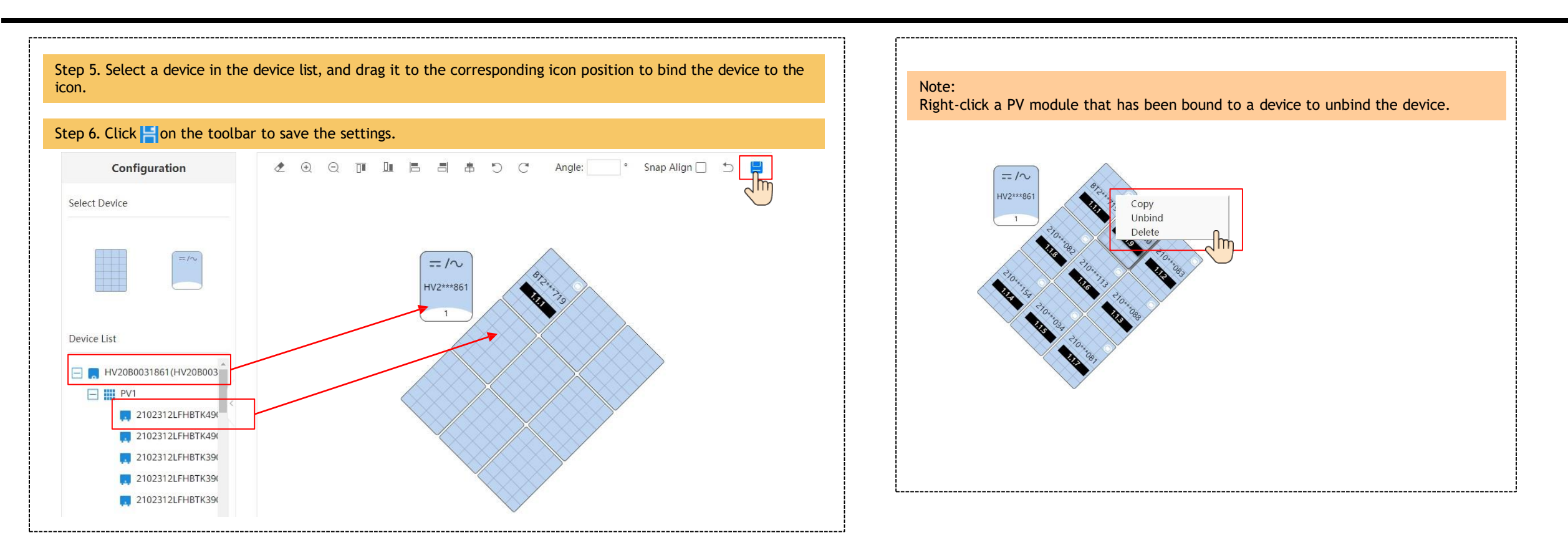